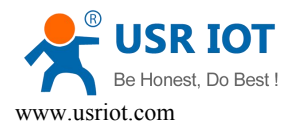

# LonHand Series Product Specification USR-R16-T

Ver: V1.0

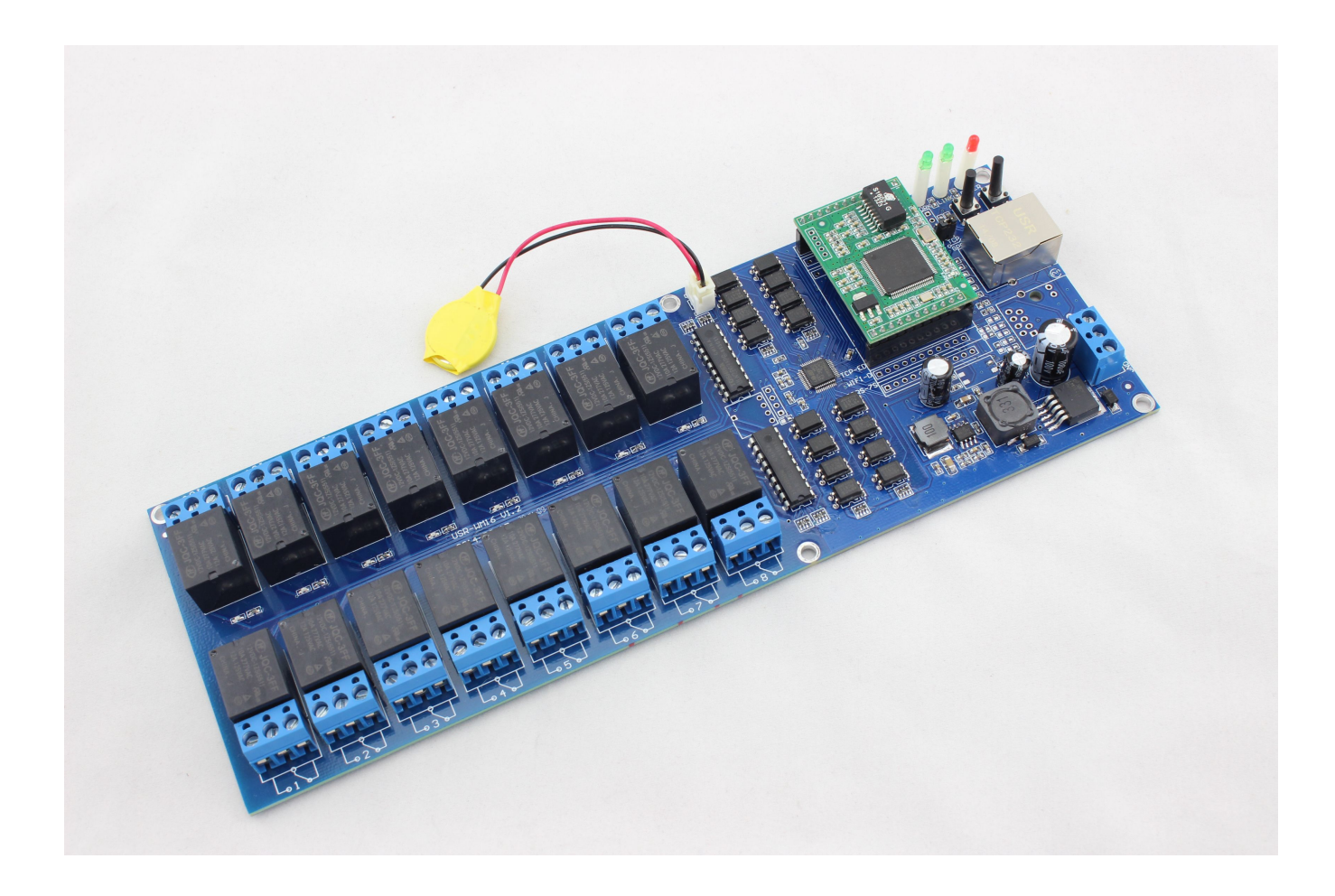

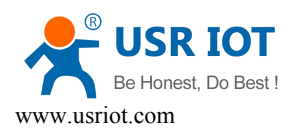

| 目 | 录 |
|---|---|
| Ħ | × |

| LonHand Series Product Specification               | 1 |
|----------------------------------------------------|---|
| 1 Quick start                                      |   |
| 1.1 Product Brief Introduction                     |   |
| 1.2 Preparation :                                  |   |
| 1.3 USR-R16-T Quick start                          | 4 |
| 1.3.1 Direct Connect Control                       | 4 |
| 1.3.2 Local Lan Control                            | 6 |
| 1.3.3 Remote Control                               | 6 |
| 2 Function Specification                           |   |
| 2.1 Product Features                               |   |
| <b>2.2</b> Indicator and Key Function Introduction |   |
| 2.3Timing Function Instruction                     |   |
| 3.5 Restore Factory Defaults                       |   |
| <b>3</b> Directions for Use                        |   |
| 3.1 Wiring Schematic Drawing                       |   |
| 3.2 Revise device IP                               |   |
| 4 LonHand of Windows Introduction                  |   |
| Contact Information                                |   |
| Disclaimer                                         |   |
| Update History                                     |   |
|                                                    |   |

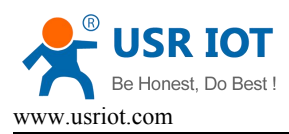

# 1 Quick start

### 1.1 Product Brief Introduction

USR-R16 -TSeries is remote control device based on Ethernet . Direct Connect Control, Local Lan Control, and Remote control are available for your real time control and timing. Lonhand software provided supports Windows, MAC, IOS, android, Webpage.

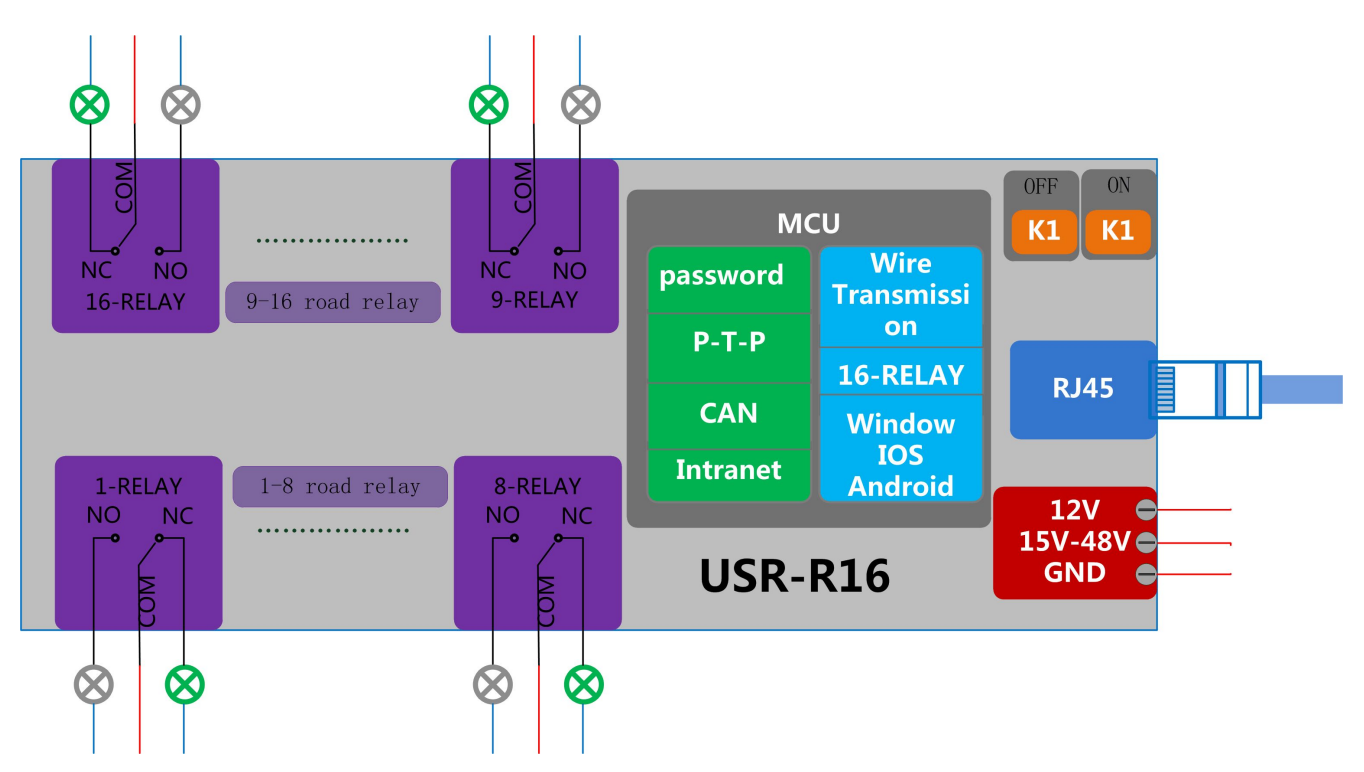

Handware Parameters:

| USR-R16-T         |                                  |  |  |
|-------------------|----------------------------------|--|--|
| Machine dimension | 250*90*23mm (L*W*H)              |  |  |
| Working voltage   | R16-T: DC 12V/15-60V             |  |  |
| Power             | 12V: Max: 7W                     |  |  |
| consumption       | 15-60V:MAX: 8W                   |  |  |
| Operating         | -40~85°C                         |  |  |
| temperature       |                                  |  |  |
| Storage           | Temperature: -40~85°C            |  |  |
| environment       | Humidity: 5%~95%RH               |  |  |
| Relay voltage     | 10A 277VAC/28VDC                 |  |  |
|                   | 12A 125VAC                       |  |  |
| delivery order    | USR-R16-T*1 12VDC Ethernet Cable |  |  |

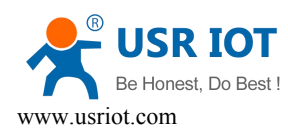

| Default Parameters     |                 |  |  |
|------------------------|-----------------|--|--|
| Network Mode           | TCP-Client      |  |  |
| Devicename             | USR-R16         |  |  |
| Password admin         |                 |  |  |
| Default IP 192.168.0.7 |                 |  |  |
| Web account password   | account: admin  |  |  |
|                        | password: admin |  |  |

### 1.2 Preparation

1. Download and install LonHand software into your mobile phone.

As for Windows or other systems, you can download Lonhand software from the url below. http://www.usr.so/Download/cat-44.html

As for IOS system, search for "LonHand" in app store then download and install. Also you can scan the below two-dimensional code.

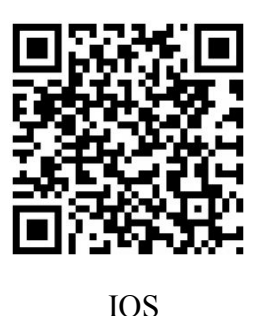

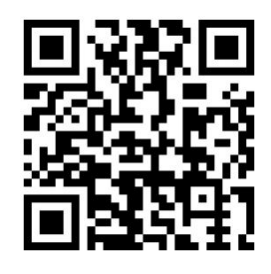

Android

### 1.3 USR-R16-T Quick start

- 1.3.1 Direct Connect Control
  - 1. The default IP of USR-R16-T is 192.168.0.7. Firstly, set your PC with static IP such as 192.168.0.10
  - 2. Connect the R16-T to your computer through the RJ45-1. Then three indicator lights are on.
  - 3. Open the software **C** LonHand.exe .You can click **C** If the devices are not displayed.

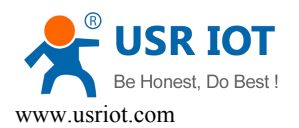

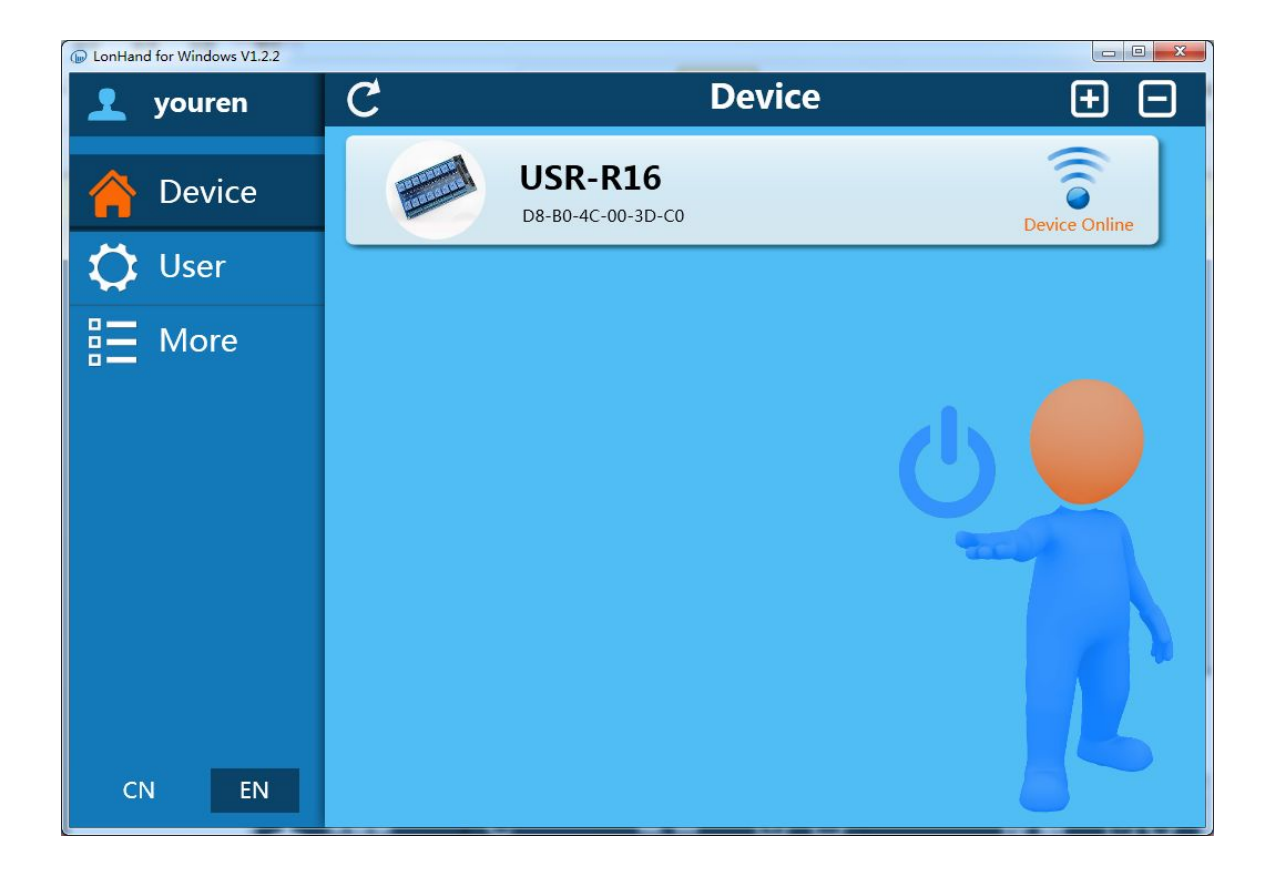

4. Click the USR-R16 then enter into control menu.

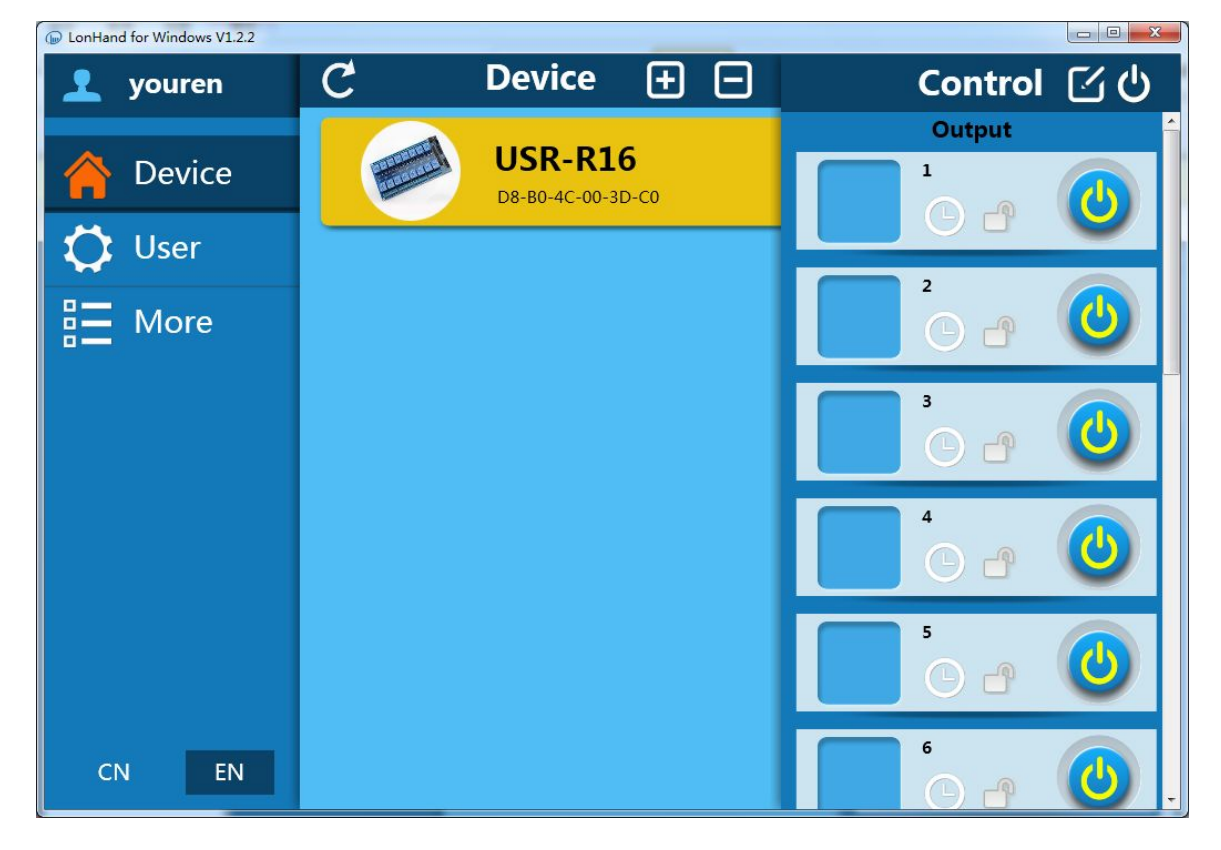

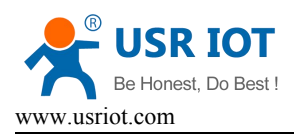

5. You can click the switch button to control the USR-R16 now.

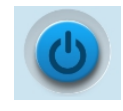

#### 1.3.2 Local Lan Control

- 1. Check the IP of your router. If it is 192.168.0.XX, you can connect directly. If not, set the R16-T IP to be same segment with the router's.(For example, if your router IP is 192.168.1.1, then you can change R16-T to be 192.168.1.7). As for detailed steps, pls refer to 3.2 Revise device IP.
- 2. Connect R16-T to the router through the RJ45-1, also connect PC to the router.
- 3. Open the software and find USR-R16.

| LonHand for Windows V1.2.2 |                              |
|----------------------------|------------------------------|
| 1 youren                   | C Device 🛨 🖃                 |
| 🏫 Device                   | USR-R16<br>D8-B0-4C-00-3D-C0 |
| 🗘 User                     |                              |
| E More                     |                              |
|                            | C C                          |
| CN EN                      |                              |

4. Now you can control it.

#### 1.3.3 Remote Control

 R16 and PC are under the same router and make sure PC is connected to the Internet. Open Lonhand software and find R16-T. Then click "User".

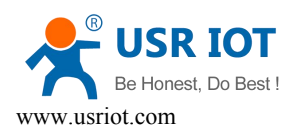

| LonHand for Windows V1.2.2 |                   |  |
|----------------------------|-------------------|--|
| L Unlogged                 | User              |  |
| A Device                   |                   |  |
| 🛟 User                     | Login             |  |
| Here More                  | Account: ×        |  |
|                            | Password:         |  |
|                            | Remember password |  |
|                            | Auto Login        |  |
|                            | Login             |  |
|                            | Register          |  |
|                            |                   |  |
|                            |                   |  |
|                            |                   |  |
| CN EN                      |                   |  |

2. Click "Register", set account and the password, then login.

| DonHand for Windows V1.2.2 |                     |                       |                       |   |
|----------------------------|---------------------|-----------------------|-----------------------|---|
| 👤 youren                   | User                |                       |                       |   |
| 🏫 Device                   | Account Information |                       |                       |   |
| 💢 User                     |                     | Change password       | Log out               |   |
|                            | Cloud services      |                       |                       | _ |
|                            |                     | Manage cloud devices  |                       |   |
|                            |                     | Synchronized to local | Synchronized to cloud |   |
|                            | Feedback Infor      | mation                |                       |   |
|                            |                     | Feedback              |                       |   |
|                            | User information    | n                     |                       |   |
|                            | Account:            | youren                |                       |   |
|                            | NickName:           | 有人公共测试账号              |                       |   |
| CN EN                      | Email:              | sales@usr.cn          |                       |   |
|                            | Libron Manner       |                       |                       |   |

3. Click "Device".

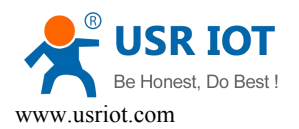

| LonHand for Windows V1.2.2 |         |                                    |        |               |
|----------------------------|---------|------------------------------------|--------|---------------|
| 👤 youren                   | C       |                                    | Device | <b> </b>      |
| A Device                   | U<br>D8 | <b>USR-R16</b><br>8-B0-4C-00-3D-C0 |        | Device Online |
| 🛟 User                     |         |                                    |        |               |
| E More                     |         |                                    |        |               |
| CN EN                      |         |                                    |        | C C           |

4. Click USR-R16 to enter control menu. Then click the button

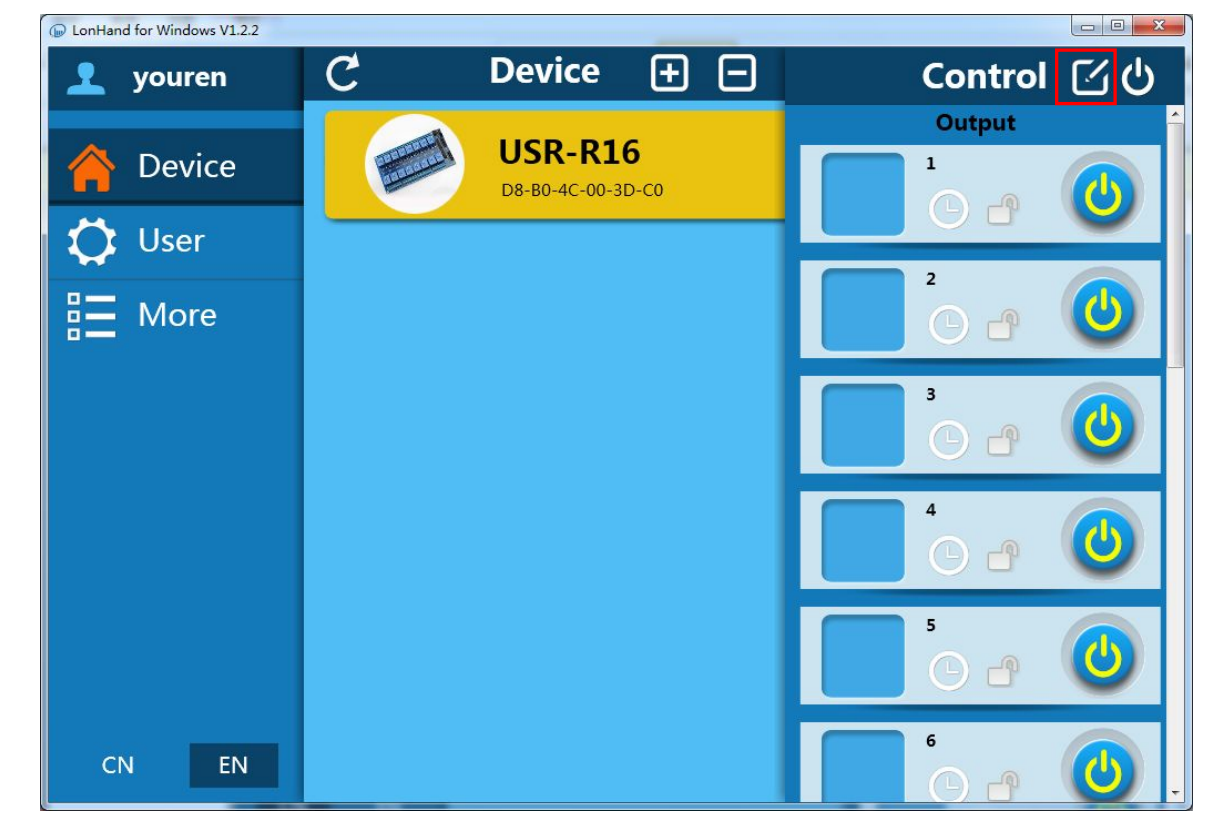

5. Click the button "Activation"

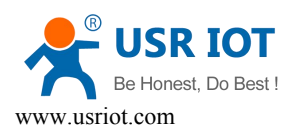

| DonHand for Windows V1.2.2 |   |             |                         |         |                     |             |
|----------------------------|---|-------------|-------------------------|---------|---------------------|-------------|
| 👤 youren                   | C | Device      |                         |         | Control             | ΣU          |
| 🔶 Device                   |   |             | Device sett             | ing     | ×                   | <u>í</u>    |
| 🛟 User                     |   | Name:       | USR-R16                 | ×       | Change              |             |
| E More                     |   | Password:   | Old:<br>New:<br>Retype: | ( ( ( ( | Change              | 0           |
|                            |   | Activation: | Can remote control      | device  | Activation          | 0           |
|                            |   | Image:      |                         |         | New Image<br>Change | 0           |
|                            |   |             |                         |         |                     |             |
| CN EN                      |   |             |                         |         | 04                  | <b>(</b> ). |

6. Click "User" then "Synchronized to local".

Disconnect the wireless network, and change to other network, then click "Synchronized to local". You will see the wifi icon become remote one, now you can control it.

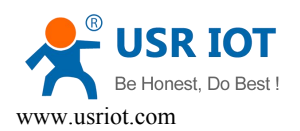

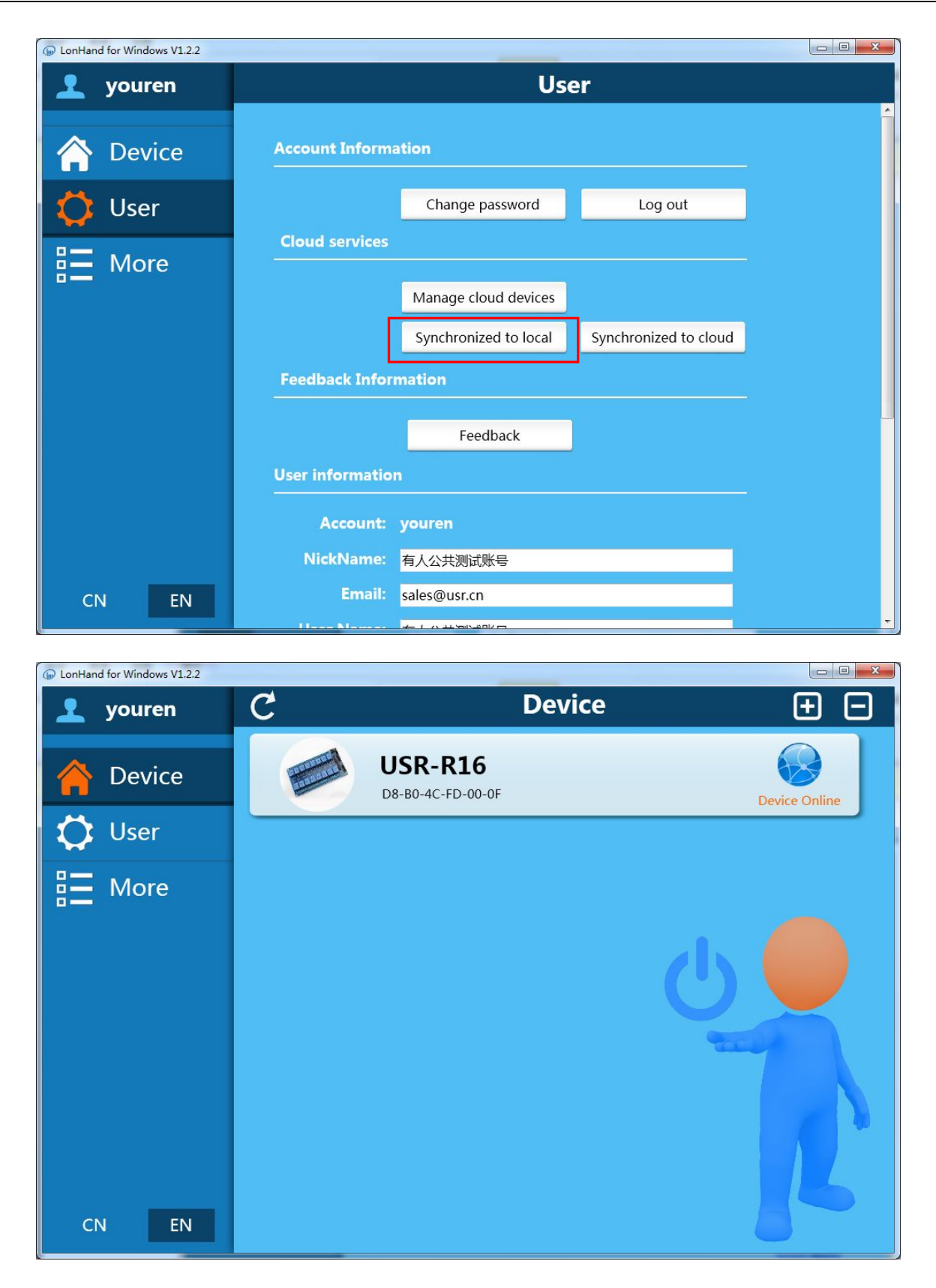

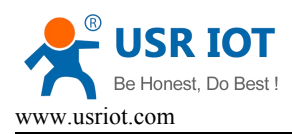

# **2** Function Specification

#### 2.1 Product Features

#### USR-R16-T

- 1. TCP interface, remote control switch
- 2. 16 high current output jack
- 3. Support password authentication for safe control
- 4. 5 timer switch function in ever output
- 5. Control software supports five platform: Windows, MAC, IOS, Android, Webpage, you can choose freely
- 6. Restore factory Settings function

### 2.2 Indicator and Key Function Introduction

#### Indicator light:

| Table.3-1   Indicator Introduction |        |                        |                |
|------------------------------------|--------|------------------------|----------------|
| Name                               | Colour | Function               | Normal State   |
| POWER                              | Red    | Power                  | Keeps On       |
| LINK                               | Green  | Network Connection     | Keeps On       |
| WORK                               | Green  | Work Instruction       | Keeps On       |
| Relay Indicator light              | Green  | Relay Switch Indicator | On or Off      |
| RJ45 DATA                          | Yellow | Data Transmission      | Keeps Flashing |
| RJ45 LINK                          | Green  | Network Connection     | Keeps On       |
| TCP MODULE                         | Green  | TCP Module Work        | Keeps Flashing |
|                                    |        | Instruction            |                |

#### KEY:

#### Table.3-2 Key Introduction

| Name | Function                 | key-press time (S) | Equipment Movement       |
|------|--------------------------|--------------------|--------------------------|
| K1   | All the device is turned | 0-2                | All the Indicator lights |
|      | on                       |                    | up                       |
|      | All the device is turned | 0-2                | All the Indicator goes   |
| K2   | off                      |                    | out                      |
|      | Reset to defaults        | 5-10               | WORK light blinks        |

### 2.3Timing Function Instruction

Every output support max 3 timer tasks.

Connect PC or smartphone directly to R16.
 Open Lonhand software, find the device. Then enter the control interface and click the timer button.

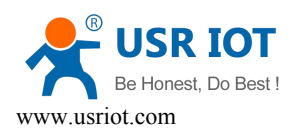

| DonHand for Windows V1.2.2 |                              |             |
|----------------------------|------------------------------|-------------|
| 👤 youren                   | C Device 🕂 🖃                 | Control 🖸 🖒 |
| 🔶 Device                   | USR-R16<br>D8-B0-4C-00-3D-C0 | Output      |
| 🛟 User                     |                              |             |
| E More                     |                              |             |
|                            |                              |             |
|                            |                              |             |
|                            |                              |             |
| CN EN                      |                              |             |

3.5 Restore Factory Defaults

You can restore factory defaults via key or webpage.

As for key configuration, pls refer to Chapter 2.2 Indicator and Key Function Introduction.

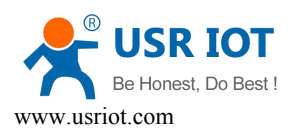

### **3 Directions for Use**

#### 3.1 Wiring Schematic Drawing

- 1. Every Relay has normally open and normally closed contacts, you can choose according to your needs.
- 2. Every output's circuit is desperate. You need to supply power for everyone.

#### 3.2 Revise device IP

The default IP of USR-R16-T is 192.168.0.7. First, set your PC with static IP such as 192.168.0.10. If you need to control via router but its IP is not192..168.0.XX, revise the device's IP to be the same segment with router's or choose to DHCP.

Note: Obtaining an IP address automatically, you will not make direct connect control. It can be available if you revert to Static IP.

- Set your PC with static IP such as 192.168.0.10
- Enter a Web page of 192.168.0.7. In the pop-up window, enter you name (admin) and password (admin) to login.

|                                                                           | - ⊇ đ x   ★ usr.tor x                                                         |
|---------------------------------------------------------------------------|-------------------------------------------------------------------------------|
| U                                                                         | SR-IOT Chinese                                                                |
| Please login:<br>User nam<br>Pass word<br>Login<br>Copyright<br>Jinan USR | : admin<br>••••••<br>Reset<br>008-2014, www.usr.cn<br>OT Technology Co., Ltd. |

• Click "Miscellaneous settings".

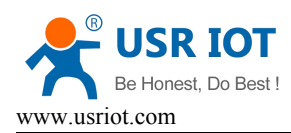

| <ul> <li>※ 許南有人物联网技术有限公司<br/>Juan USR IOT Technology Limited</li> <li>Current config<br/>and status</li> <li>Local settings</li> <li>Remote settings<br/>settings</li> <li>Miscellaneous<br/>settings</li> <li>Mac Address: 08-00-4c-00-3d-c0</li> </ul>                | ← () * http://192.168.1.65/login.cgi?user=ac                                                                                           | dmin&pass=admin                                            | ی ک ≊ ۲ × ¢ USR-IOT                                  | ×              | _       | _ 0 ×  |
|----------------------------------------------------------------------------------------------------|----------------------------------------------------------------------------------------------------|------------------------------------------------------------|------------------------------------------------------|----------------|---------|--------|
| <ul> <li>Status and Configuration</li> <li>Local settings</li> <li>Remote settings</li> <li>Miscellaneous settings</li> <li>MAC Address: d8-b0-4c-00-3d-c0</li> </ul>                                                                                                   | 大 济南有人物 Jinan USR IO                                                                                                    | 联网技术有限公司<br>T Technology Limited ——                        |                                                      | <b>USR-IOT</b> | Chinese | Logout |
| 1. Current config<br>and status       Name:       USR-R16         2. Local settings       Firmware Revision:       2016         3. Remote settings       IP Address:       192.168.1.65         4. Miscellaneous<br>settings       MAC Address:       d8-b0-4c-00-3d-c0 |                                                                                                    | Status and Conf                                            | figuration                                           |                |         |        |
|                                                                                                    | <ol> <li>Current config<br/>and status</li> <li>Local settings</li> <li>Remote settings</li> <li>Miscellaneous<br/>settings</li> </ol> | Name:<br>Firmware Revision:<br>IP Address:<br>MAC Address: | USR-R16<br>2016<br>192.168.1.65<br>d8-b0-4c-00-3d-c0 |                |         |        |

• You can change the IP in the "IP Address Selection" toolbars.

|                                                                                                    |                      | COM AND THE COLORS MANY |                     |
|----------------------------------------------------------------------------------------------------|----------------------|-------------------------|---------------------|
| A http://192.168.1.65/login.cgi?user=ad                                                                                               | min&pass=admin       | ר א ט 🖉 - ג             | ISR-IOT ×           |
| 济南有人物联网技术有限公司<br>Jinan USR IOT Technology Limited                                                                                     |                      |                         | USR-IOT             |
|                                                                                                    | IP Address Selection |                         |                     |
| <ol> <li>Current config and status</li> <li>Local settings</li> <li>Remote settings</li> <li><u>Miscellaneous settings</u></li> </ol> |                      | Address Type:           | Static IP 💌         |
|                                                                                                    |                      | Static IP Address:      | 192 . 168 . 1 . 65  |
|                                                                                                    |                      | Subnet Mask:            | 255 . 255 . 255 . 0 |
|                                                                                                    |                      | Default Gateway:        | 192 . 168 . 0 . 1   |
|                                                                                                    |                      | Update                  | Settings            |

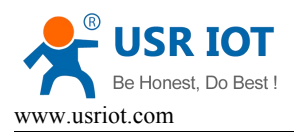

# **4** LonHand of Windows Introduction

Please refer to the manual of LonHand for detailed operation.

1. Open the LonHand software

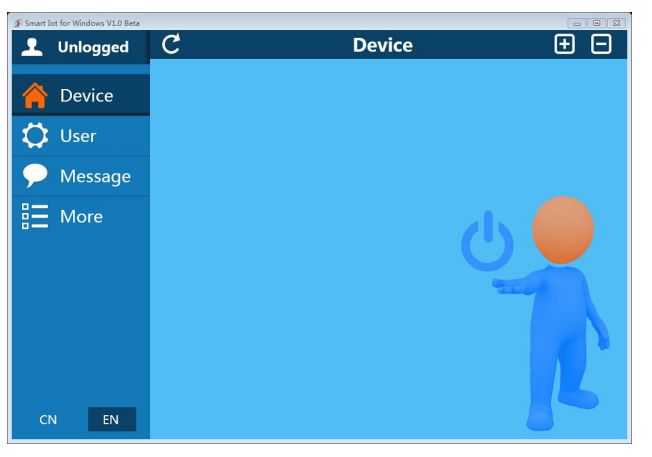

Picture.4-1 LonHand interface

2. The software will search R16 automatically. If you don't see R16 in software, please click . Then you can see the information as following.

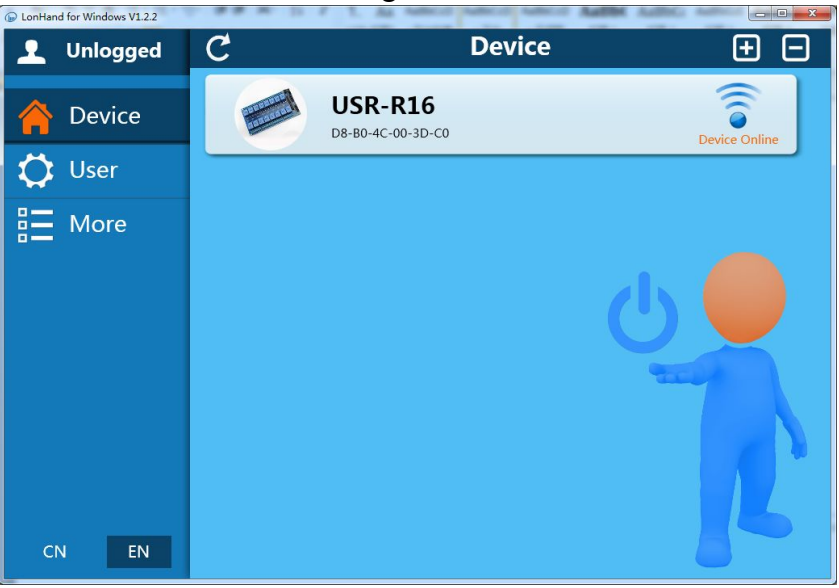

Picture.4-2 Device list

3. Click R16, enter into the control menu.

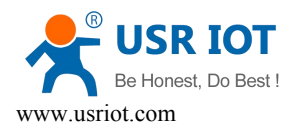

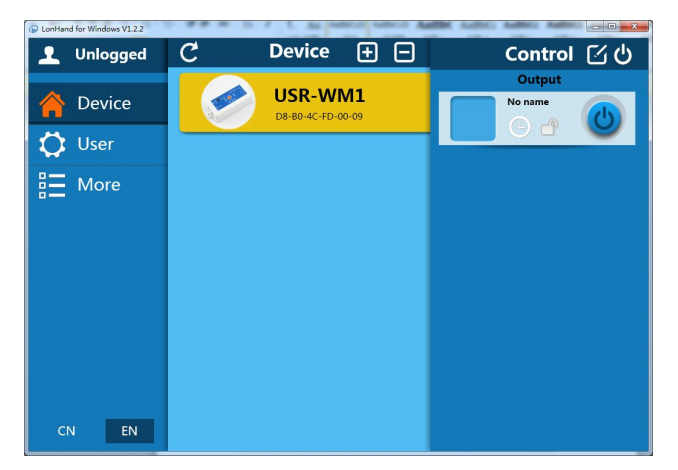

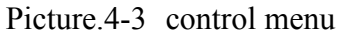

The control menu displays the control button, which is close by default. You can click the button to control relay as shown. Also the button will indicate according to the relay state.

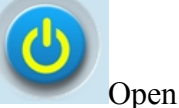

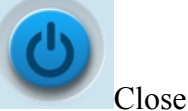

4. You can also set R16 all open or close by the upper right button, the interface is as follows:

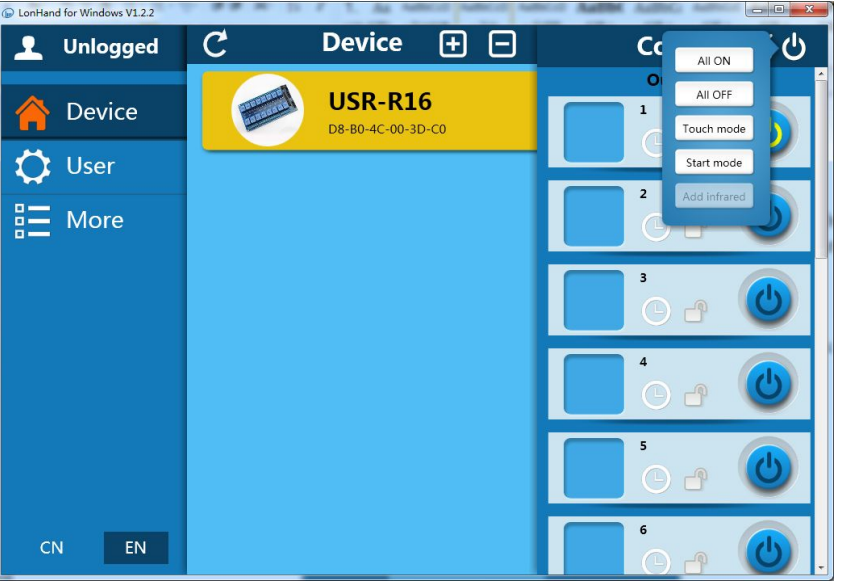

Picture.4-4 all on/off

5. Remote control

Firstly, you need to register a user account (account number and the password 4-8 characters, can be numbers, letters, combination of numbers and letters, case sensitive), and then login.

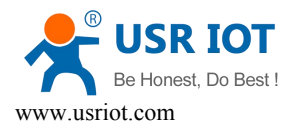

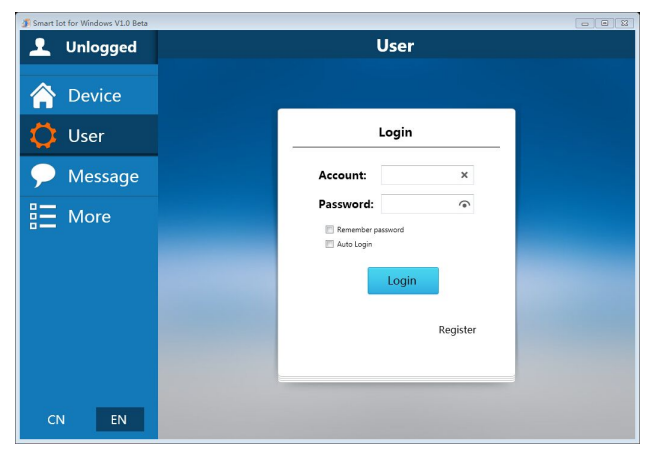

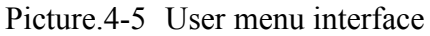

| Smart In | ot for Windows V1.0 Beta |               |                       |                       |   |
|----------|--------------------------|---------------|-----------------------|-----------------------|---|
| 1        | BeMySky                  | User          |                       |                       |   |
|          | Device                   | Account Infor | mation                |                       | - |
| Ö        | User                     |               | Change password       | Log out               |   |
|          | Mossago                  | Cloud service | 25                    |                       |   |
| ~        | wiessage                 |               | Manage cloud devices  |                       |   |
| :=       | More                     |               | Synchronized to local | Synchronized to cloud |   |
|          |                          | Feedback Inf  | ormation              |                       | - |
|          |                          |               | Feedback              |                       |   |
|          |                          | User informat | ion                   |                       | _ |
|          |                          |               | BeMySky               |                       |   |
|          |                          | NickName:     | 邵慧test                |                       |   |
| CI       | N EN                     |               | sun_working@126.com   |                       |   |
|          |                          |               |                       |                       | + |

Picture.4-6 remote account management interface

6. Activate R16

Refresh the device list, and find USR-R16. Click ☑, then "activation".

Click "Synchronized to local", refresh the device list, you will see the device icon into a remote icon, then you can control the devices via internet.

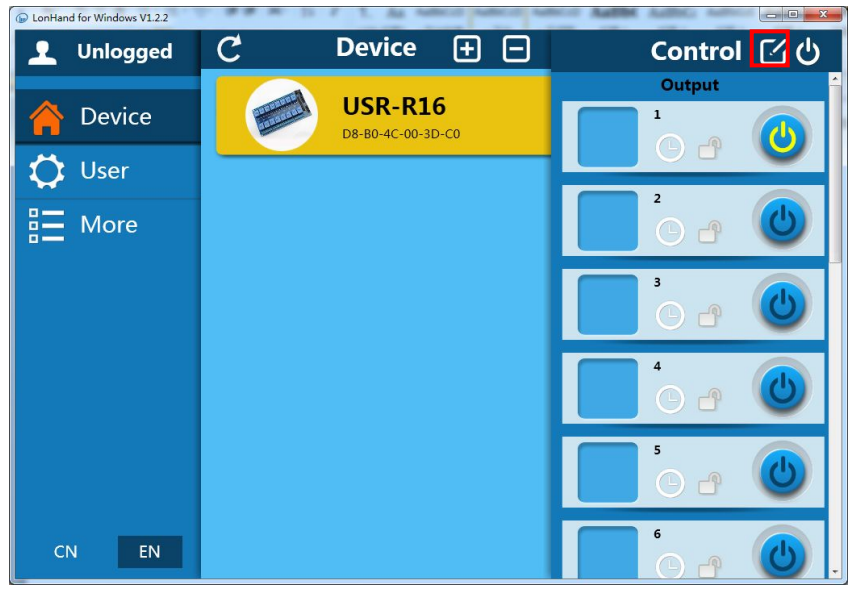

Picture.4-7 Activation interface

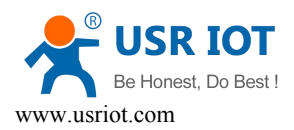

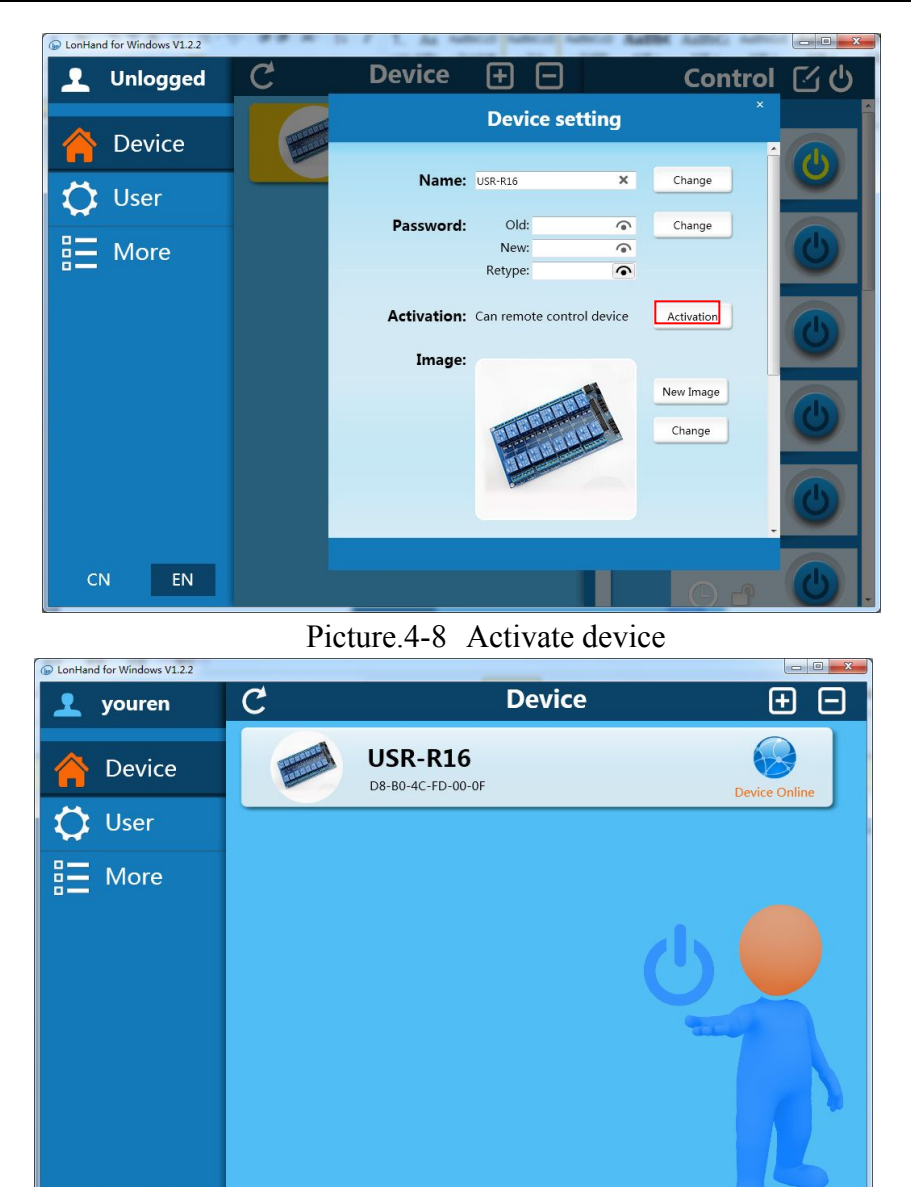

Picture.4-9 Remote control

As for Mobile phone remote control, pls refer to Chapter 1 or the manual of LonHand.

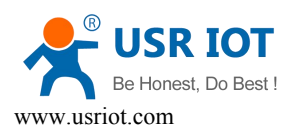

## **Contact Information**

| Company: | Jinan USR IOT Technology Limited                              |
|----------|---------------------------------------------------------------|
| Address: | 1-728, Huizhan Guoji Cheng, Gaoxin Qu, Jinan, Shandong, China |
| Tel:     | 86-531-55507297 86-531-88826739-803                           |
| Web:     | http://www.usriot.com                                         |
| Support: | http://h.usriot.com                                           |
| Email:   | sales@usr.cn                                                  |
|          |                                                               |

# Disclaimer

This document provides information about USR-WM1, this document does not grant any license to intellectual property rights. Except the responsibility declared in the product sale clause, USR does not assume any other responsibilities. In addition, USR does not make any warranties for the sale and use of this product, including the suitability of the product for a particular purpose, merchantability or fitness for any patent, copyright or other intellectual property infringement, etc. USR may make changes to specifications and product descriptions without notice.

# **Update History**

V 1.0 11-07-2014 First Version

### <END>